## 歯周治療実態調査の東和 PC での調査方法

①·2算出方法

・受付院内管理画面右上の編集をクリックし項目の中のDM出力をクリックします。

| 29 受付阮内官埋              | 使用者:東和太郎 📃 🗖 🗠                                           |
|------------------------|----------------------------------------------------------|
| ↔ ↔ 🐼 🐼 ¥ 🗒 🗐 🗐        |                                                          |
| 待合室 0名                 | - 診療室 0名 - ブリッジ計算 - ブリッジ計算                               |
| カルテNO 患者氏名 チェア 保険種別 待ち | チェア カルテNO         患者氏名         保険         郵         排他解除 |
|                        | <b>1</b> DM出力                                            |
|                        | 2 未生全クリア                                                 |
|                        | P                                                        |
|                        | 3 環境設定                                                   |
|                        | 4                                                        |
|                        | 会計待ち 0名<br><u> カルテ NO</u> 患者氏名 待ち 診療時間 カルテ 領収            |
| カード管理                  | ログアウトューザ切替 中断情報 来院情報 情報窓表示                               |
|                        | 平成28年08月28日[火] 17:13 SERVE                               |

・条件の追加をクリックします。

| 🛄 рм出力                           |                      |                    | - • •                        |
|----------------------------------|----------------------|--------------------|------------------------------|
| ファイル( <u>E</u> ) オプション( <u>O</u> | ) ヘルプ( <u>H</u> )    |                    |                              |
| -条件(J):<br>条件がル-7*1 条件が          | *ル-7*2   条件がル-7*3    |                    |                              |
| 条件の追加( <u>A</u> )                | 条件の修正( <u>E</u> )    | 条件の削除 ( <u>D</u> ) | 条件ゲル-7°<br>名称変更 ( <u>N</u> ) |
| 出力先                              | 出力形式                 |                    |                              |
| ○ 患者選択( <u>K</u> )               | ⊂ DM7^*∦( <u>L</u> ) |                    |                              |
| 西面( <u>G</u> )                   | ○ DM一覧表( <u>R</u> )  |                    |                              |
| 🔿 プリンタ( <u>P</u> )               | 🔿 はがき ( <u>B</u> )   |                    |                              |
| ☞ CSV771∥( <u>C</u> )            |                      | E E                | 助 閉じる                        |

・条件名称にタイトルを入力し(何でもかまいません)、追加をクリックします。

| 条件画面              | ×                                     |
|-------------------|---------------------------------------|
| 条件名称(J): P・G病名    |                                       |
| 検索条件( <u>K</u> ): |                                       |
|                   | <b>追加(<u>A</u>)</b><br>修正( <u>E</u> ) |
|                   | 削除( <u>D</u> )                        |
|                   |                                       |
|                   |                                       |
|                   |                                       |
|                   |                                       |
|                   |                                       |
| 出力順序(1) 0K        | +r>tn                                 |

・検索項目の中から期間を選択し OK をクリックします。期間に平成 28 年 6 月 1 日~平成 28 年 6 月 30 日を入力し OK をクリックします。

| 検索項目                                                                                                    |                                                                                                |
|----------------------------------------------------------------------------------------------------|------------------------------------------------------------------------------------------------|
| 使未項目 検索項目(K): カルテ№. フリガナ 生年月日 性別 続柄 郵便番号 住所 保険者番号 第1公費種別 第1公費番号 第2公費番号 加算区分 期間 初累                                                                                                    |                                                                                                |
| 2葉品<br>病名<br>⑦<br>文形<br>に<br>日<br>初<br>記<br>診<br>診<br>り<br>た<br>月<br>日<br>最<br>終<br>い<br>一<br>数<br>来<br>院<br>年<br>月<br>日<br>最<br>終<br>診<br>り<br>数<br>、<br>際<br>業<br>氏<br>日<br>約<br>記<br>数<br>、<br>際<br>来<br>に<br>方<br>の<br>の<br>、<br>院<br>に<br>月<br>日<br>日<br>最<br>終<br>診<br>と<br>か<br>の<br>、<br>院<br>に<br>月<br>日<br>日<br>最<br>終<br>約<br>こ<br>か<br>の<br>、<br>院<br>に<br>月<br>日<br>日<br>最<br>終<br>約<br>こ<br>か<br>の<br>、<br>院<br>に<br>日<br>の<br>し<br>の<br>数<br>に<br>う<br>の<br>、<br>で<br>、<br>に<br>り<br>日<br>の<br>で<br>の<br>、<br>の<br>し<br>の<br>し<br>の<br>し<br>の<br>し<br>の<br>し<br>の<br>し<br>の<br>し<br>の<br>し<br>の<br>し | 期間<br>期間( <u>S</u> ): 平成 ▼ 28 年 6 月 1 日<br>~(E): 平成 ▼ 28 年 6 月 30 日<br>□ 出力時に指定(M)<br>OK キャンセル |

・条件画面で再度追加をクリックし検索項目の中から病名を選択し OK をクリックします。

P・G病名を選択しOKをクリックします。

\*ctrl キーを押しながらクリックすることで複数選択することができます。

| 病名コード検索                                          | ×                        |
|--------------------------------------------------|--------------------------|
| 表示期間(≦): 平成 ▼ □ 年 □ 月 □ 日 ~(E): 平成 ▼ □ 年 □ 月 □ 日 | 検索( <u>K</u> )           |
| 病名( <u>B</u> )                                   |                          |
| 1 P<br>2 Pi                                      | ם-۴* ( <u>C</u> )        |
| 3 C <sub>2</sub> 単Pul                            | フリカ゛ナ( <u>F</u> )        |
| 4 P3<br>5 P急発                                    | () <b>*</b> ( <b>D</b> ) |
| 7 6<br>8 単G                                      |                          |
| 12 C·G                                           |                          |
| 21 C                                             |                          |
|                                                  |                          |
|                                                  |                          |
| 検索条件(J): 0K                                      | キャンセル                    |

すべてを選択し OK をクリックします。

| 病名                  | ×                |
|---------------------|------------------|
| 病名( <u>B</u> ):     |                  |
| 1 P<br>2 P          | 追加( <u>A</u> )   |
| 3 P2<br>4 P3<br>7 G | 削除( <u>D</u> )   |
| 8 単G                | すべて( <u>S</u> )  |
|                     | 全体取消( <u>C</u> ) |
| 条件<br>〇 AND (N)     | ++>>セル           |

・出力先を画面、出力形式を DM 一覧表にチェックをし右下の出力をクリックします。

| 🕕 DM出力                                             |                        |                   |                   |
|----------------------------------------------------|------------------------|-------------------|-------------------|
| ファイル( <u>E</u> ) オプション( <u>O</u> ) ヘルプ( <u>H</u> ) |                        |                   |                   |
| 条件(J):                                             |                        |                   |                   |
|                                                    | 在かまっ <sup>®</sup> 3    | 1                 |                   |
| ******                                             | IT / W / O             | 1                 |                   |
| P・G病名                                              |                        |                   |                   |
|                                                    |                        |                   |                   |
|                                                    |                        |                   |                   |
|                                                    |                        |                   |                   |
|                                                    |                        |                   |                   |
|                                                    |                        |                   |                   |
|                                                    |                        |                   |                   |
|                                                    |                        |                   |                   |
| 条件の追加(A) 条件の修正                                     | E( <u>E</u> )          | 条件の削除( <u>D</u> ) | 条件グル-ブ<br>名称変更(N) |
|                                                    |                        |                   |                   |
| □□□□□□□□□□□□□□□□□□□□□□□□□□□□□□□□□□□□□              |                        |                   |                   |
| C 島 + 没 択 (K) C D M 50 <sup>5</sup> H              | (1)                    |                   |                   |
|                                                    | (三)                    |                   |                   |
|                                                    | $1\chi(\underline{n})$ |                   |                   |
|                                                    |                        |                   |                   |
| 0 031/914(0)                                       |                        | 出                 | 力 閉じる             |
|                                                    |                        |                   |                   |

・プレビュー画面が表示され、左下に合計人数が表示されます。

| 4             | プレビコ | L DI    | M患者−  | 「覧表出            | Ъ     |         |      |    |    |              |           |                   |          |       |                |      |         |         |        |         |      |         | d X |
|---------------|------|---------|-------|-----------------|-------|---------|------|----|----|--------------|-----------|-------------------|----------|-------|----------------|------|---------|---------|--------|---------|------|---------|-----|
|               |      | æ - (   | ∋ 80  | .3%             | •     |         | (    | 1  | ~  | (-ジ          | 1 / 1     |                   |          | H     |                | #    |         | A       |        | 3       | ×    |         |     |
|               |      | 111     | 2   3 | 1.4             | . 5 . | 6 1     | 7 1  | 8  | 9  | 10 1         | 1   12    | ب<br>13 1 14 1 19 | 16 1     | 17 1  | 18   19        | 20   | 21      | 22   23 | 1 24 1 | 25 1 26 | 1 27 | 28 29   |     |
| ~             |      |         |       |                 |       |         | _    |    |    |              |           |                   |          |       |                |      |         |         |        |         |      |         | A   |
| -             |      |         |       |                 |       |         |      |    |    |              |           |                   |          |       |                |      |         |         |        |         |      |         |     |
| -             |      | 出力条     | 件     |                 |       |         |      |    |    |              |           | DM患者              | 一覧表      | Ē.    |                |      |         |         | ff.    | 成日 平    | 成28± | 年08月23日 |     |
| ~             |      | til/TNo |       | 患者氏名            |       | 生年)     | 98 1 | 手齢 | 性別 | 初診年月日        | 最終診療日     | a tel             | Ŧ        |       |                |      | 住所      |         |        | 最終担当    | ie i | 最終担当者   |     |
| m             |      | 1       | 東和:   | 太郎              |       | \$35. 0 | 5.05 | 56 | 男  | H28. 04. 01  | H28.06.10 | 090-1111-22       | 2 799-24 | 02 1  | 愛媛県松山          | 市浅海ス | 本谷3-5-4 | 4       |        | 東和 太    | er i | 皆定無し    |     |
| 4             |      | 52      | 西予    | 吾郎              |       | \$45.0  | 7.04 | 46 | 男  | H25, 06, 13  | H28.08.16 | 000 000 100       | 797-00   | 23 1  | 愛媛県西子<br>母媛県かり | 市宇和国 | Ծան     |         |        | 指定無し    | · 1  | 皆定無し    |     |
| -             |      | (合計)    | 3     | <u>へ</u> 即<br>名 |       | HU4. U  | 0.11 | 24 | *  | n28. 05. 1 1 | 128.00.00 | 5 089-222-123     | /98-00   | /42 D | <u>愛媛県</u> 俗日  | 1 UD |         |         |        | 指定無し    | · 11 | 自定無し    |     |
| <u>د</u>      |      |         |       |                 |       |         |      |    |    |              |           |                   |          |       |                |      |         |         |        |         |      |         |     |
| ø             |      |         |       |                 |       |         |      |    |    |              |           |                   |          |       |                |      |         |         |        |         |      |         |     |
| 2             |      |         |       |                 |       |         |      |    |    |              |           |                   |          |       |                |      |         |         |        |         |      |         |     |
| -             |      |         |       |                 |       |         |      |    |    |              |           |                   |          |       |                |      |         |         |        |         |      |         |     |
| -             |      |         |       |                 |       |         |      |    |    |              |           |                   |          |       |                |      |         |         |        |         |      |         |     |
| 0             |      |         |       |                 |       |         |      |    |    |              |           |                   |          |       |                |      |         |         |        |         |      |         |     |
| 2             |      |         |       |                 |       |         |      |    |    |              |           |                   |          |       |                |      |         |         |        |         |      |         |     |
| -             |      |         |       |                 |       |         |      |    |    |              |           |                   |          |       |                |      |         |         |        |         |      |         |     |
| -             |      |         |       |                 |       |         |      |    |    |              |           |                   |          |       |                |      |         |         |        |         |      |         |     |
| 12            |      |         |       |                 |       |         |      |    |    |              |           |                   |          |       |                |      |         |         |        |         |      |         |     |
| 13            |      |         |       |                 |       |         |      |    |    |              |           |                   |          |       |                |      |         |         |        |         |      |         |     |
| -             |      |         |       |                 |       |         |      |    |    |              |           |                   |          |       |                |      |         |         |        |         |      |         |     |
| -             |      |         |       |                 |       |         |      |    |    |              |           |                   |          |       |                |      |         |         |        |         |      |         |     |
| 15            |      |         |       |                 |       |         |      |    |    |              |           |                   |          |       |                |      |         |         |        |         |      |         |     |
| 16            |      |         |       |                 |       |         |      |    |    |              |           |                   |          |       |                |      |         |         |        |         |      |         |     |
| -             |      |         |       |                 |       |         |      |    |    |              |           |                   |          |       |                |      |         |         |        |         |      |         |     |
| -             |      |         |       |                 |       |         |      |    |    |              |           |                   |          |       |                |      |         |         |        |         |      |         |     |
| <sup>22</sup> |      |         |       |                 |       |         |      |    |    |              |           |                   |          |       |                |      |         |         |        |         |      |         |     |
| 2             |      |         |       |                 |       |         |      |    |    |              |           |                   |          |       |                |      |         |         |        |         |      |         |     |
| - 02          |      |         |       |                 |       |         |      |    |    |              |           |                   |          |       |                |      |         |         |        |         |      |         |     |
|               |      |         |       |                 |       |         |      |    |    |              |           |                   |          |       |                |      |         |         |        |         |      |         |     |
|               |      |         |       |                 |       |         |      | -  | -  |              |           |                   |          | -     |                |      |         |         |        |         |      | _       | -   |
| _             | 4    |         |       | -               |       |         |      |    |    |              |           |                   |          |       |                |      |         |         |        |         |      |         | •   |

## ③~⑦算出方法

・最初のタイトル画面で2各種帳票をクリックします。

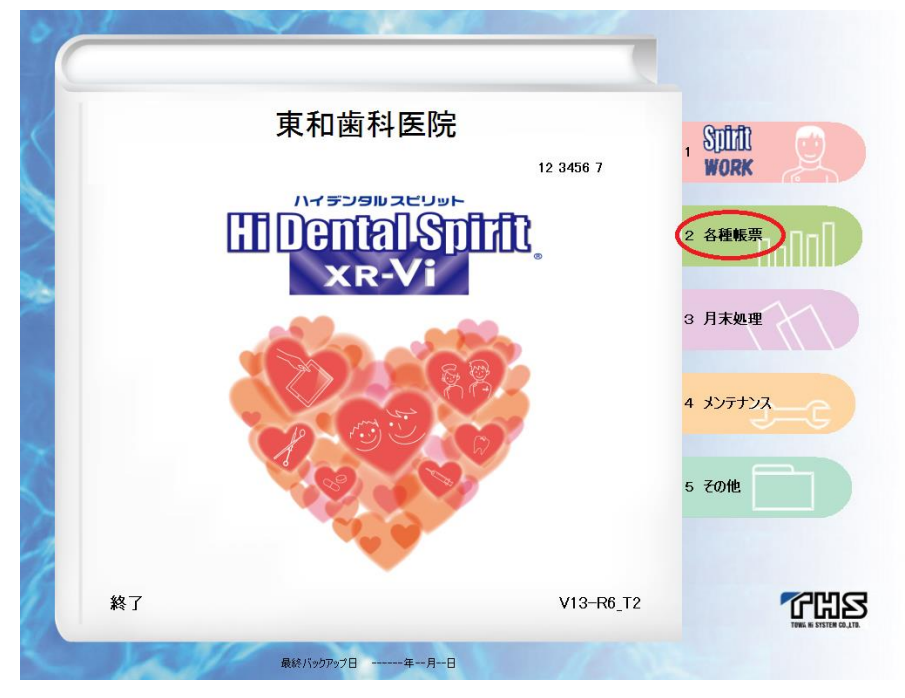

・随時帳票をクリックし7.診療分析 処置をクリックします。

|   | <u>日次帳票</u><br><u>月次帳票</u><br>1 DM出力 | 所時帳票         マス炔帳票           7         診療分析         処置 | SILAL Q          |
|---|--------------------------------------|--------------------------------------------------------|------------------|
|   | 2 年計表<br>3 来院患者推移一覧 日                | 8     診療分析     年齢       9     診療分析     病名              | 2 各種帳票<br>1 月末処理 |
|   | 4 来院患者推移一覧 月           5 入出金集計表      | 10     診療分析     地区年齢       11     紹介者一覧                | 4 אידדעא         |
| Z | 6 未収残高一覧<br>1 ▽                      | 12 患者台帳<br>閉じる                                         | 5 ZOM            |
|   |                                      |                                                        | 1                |

・範囲指定にチェックをつけ、開始・終了年月日に平成28年6月1日、平成28年6月30 日を入力し0Kをクリックします。

| 出 | 力期間                  |                    | × |
|---|----------------------|--------------------|---|
|   | ○ 今月( <u>I</u> )     | C 先月( <u>L</u> )   |   |
|   | ○請求月( <u>S</u> )     |                    |   |
|   | ○出力月(_)              | 平成 _   _ 年   月     |   |
| ۱ | ⊙ 範囲指定( <u>R</u> ) — |                    | ſ |
|   | 開始出力年月日( <u>S</u> )  | 平成 ▼ 28 年 6 月 1 日  | L |
| l | 終了出力年月日( <u>E</u> )  | 平成 🚽 28 年 6 月 30 日 | L |
|   |                      | ۲<br>۲<br>۲<br>۲   |   |
|   |                      |                    |   |

・6月算定した処置の一覧が表示され右に合計回数が記載されています。

| 処置構成表出力                                             |         |         |       | _    |          | :    | _      |        |          |         |         |        |
|-----------------------------------------------------|---------|---------|-------|------|----------|------|--------|--------|----------|---------|---------|--------|
| · · · · 80.3% · · · · · · · · · · · · · · · · · · · | D       |         | B     |      |          |      | ٩      | A      |          | 3       | ×       |        |
| 1 1 2 1 3 1 4 1 5 1 6 1 7 1 8 1 9 1 10 11 12 1      | 13   14 | 15   16 | 1 17  | 1 18 | 1 19 1 2 | 20 2 | 1   22 | 2   23 | 24 1     | 25   26 | 27      | 28   2 |
|                                                     |         |         |       |      |          |      |        |        |          |         |         |        |
|                                                     |         |         |       |      |          |      |        |        |          |         |         |        |
|                                                     | 机置      | 構成ま     | ļ.    |      |          |      |        |        | 作历       | むし 平月   | 或28年08月 | ]23日   |
| 平成28年06月01日 ~ 平成28年06月30日                           |         | 111202  | •     |      |          |      |        |        |          |         |         | 1頁     |
| 72.11-ト                                             |         | 社保      |       |      | 国保       |      | 8      | と期高齢者  |          | 合計      | 合計      | 比率     |
| 1 4020-201                                          |         | 点数 1    | 七率    |      | 点数       | 比率   | 回数     | 点数     | 比率       | 민했      | 息数      | 17.70  |
| 20 (                                                | i i     | 234     | 0.99  | 4    | 100      | 2.45 | ő      | 0      |          | 5       | 125     | 1.89   |
| 2003 再診料 明細書発行体制等加算                                 | 1       | 0       | 0. 00 | 2    | 92       | 2.26 | 0      | 0      |          | 3       | 92      | 1.39   |
| 2005 再診時歯科外来診療環境体制加算                                | 0       | 0       | 0.00  | 2    | 10       | 0.25 | 0      | 0      |          | 2       | 10      | 0.15   |
| 2211 冉彭科 休日加算<br>100004 微制疾患等理制                     | 0       | 100     | 0.00  | 2    | 380      | 9.32 | 0      | 0      | <u> </u> | 2       | 380     | 5.75   |
| 100005 歳科疾患管理料 文書提供加算                               |         | 10      | 0.40  | 3    | 30       | 0.74 | ő      | 0      |          | 4       | -00     | 0.61   |
| 100031 機械的窗面清掃処置                                    | Ó       | 0       | 0.00  | 1    | 68       | 1.67 | ő      | ő      |          | i i     | 68      | 1.03   |
| 100131 歯科衛生実地指導料1                                   | 0       | 0       | 0. 00 | 2    | 160      | 3.92 | 0      | 0      |          | 2       | 160     | 2.42   |
| 101711 歯科口腔り/ピリテーション料1 有床義歯                         | 0       | 0       | 0.00  | 1    | 100      | 2.45 | 0      | 0      | <u> </u> | 1       | 100     | 1.51   |
| 1007年1日谷口200019932年11月15義田田羅<br>110041 南科訪問診療料1 再診時 | 1       | 866 3   | 4. 23 | 6    | 240      | 0.00 | ő      | 0      |          | 1       | 240     | 13, 10 |
| 110146 急性対応 訪問 同一建物居住者以外                            | 1       | 170     | 6. 72 | 0    | 0        | 0.00 | 0      | 0      |          | 1       | 170     | 2.57   |
| 110181 訪問歯科衛生② 複雑                                   | 1       | 360 1   | 4. 23 | 0    | 0        | 0.00 | 0      | 0      |          | 1       | 360     | 5.45   |
| 1101921歯科疾患在宅療養管理料 文書提供加算                           |         | 10      | 0.40  | 0    | 0        | 0.00 | 0      | 0      | <u> </u> | 1       | 10      | 0.15   |
| 100001 END 米坦学                                      | i i     | 0       | 0.00  | ĭ    | 30       | 0.74 | ŏ      | ŏ      | Ι_       | L il    | _ 30    | 0.45   |
| 120203 歯周基本検査 20 歯以上                                | 0       | 0       | 0. 00 | 1    | 200      | 4.90 | 0      | 0      |          | 1       | 200     | 3.03   |
|                                                     | 0       | 0       | 0.00  | 2    | 0        | 0.00 | 0      | 0      | -        | 2       | 0       | 0.00   |
| 22060日初期 単位言<br>221201 歳用其本法療 25-小か                 | 1       | 66      | 2 61  | 0    | 228      | 5.59 | 0      | 0      |          | 1       | 228     | 3.45   |
| 221202 歯周基本治療 スケーリンヴ 1/3顎加算                         | 5       | 190     | 7. 51 | ŏ    | ő        | 0.00 | ŏ      | ő      |          | 5       | 190     | 2.87   |
| 221401 歯周基本治療処置(1 口腔につき)                            | 1       | 10      | 0.40  | 1    | 10       | 0.25 | 0      | 0      |          | 2       | 20      | 0.30   |
| 3401411フ設固即時尤其形成                                    | 1       | 126     | 4.98  | 2    | 252      | 6.18 | 0      | 0      | · ·      | 3       | 378     | 5.72   |
| 340131 7 数 图122 7 mg (初2 所)<br>340302 jmp 連合 南冠修復   |         | 0       | 0.00  | 1    | 62       | 1.52 | 0      | 0      | -        | 1       | 62      | 0.94   |
| 340311 imp 単純 欠損補綴 簡単                               | o o     | ő       | 0.00  | i i  | 40       | 0.98 | ő      | ŏ      |          | i       | 40      | 0.61   |
| 340601 BT 歯冠修復                                      | 0       | 0       | 0. 00 | 1    | 16       | 0.39 | 0      | 0      |          | 1       | 16      | 0.24   |
| 340623 BT 多数菌欠損<br>240901 本博1 単純                    |         | 0       | 0.00  | 1    | 185      | 4.54 | 0      | 0      |          |         | 185     | 2.80   |
| 340902 充填1 複雜                                       | 1       | 154     | 6.09  | 0    | 204      | 0.00 | 0      | 0      | <u> </u> | 1       | 154     | 2.33   |
| 340911 充填材料料 歯科充填用材料 I (光CR) 単純                     | 0       | 0       | 0. 00 | 2    | 22       | 0.54 | 0      | 0      |          | 2       | 22      | 0.33   |
| 340912 充填材料料 歯科充填用材料 I (光CR) 複雑                     | 1       | 29      | 1.15  | 0    | 0        | 0.00 | 0      | 0      |          | 1       | 29      | 0.44   |
| 342912 床修理 9~14面<br>705051 漫座(0占)                   |         | 0       | 0.00  | - 1  | 294      | 1.21 | 0      | 0      |          |         | 294     | 4.45   |
| 205701 研磨                                           | 1       | 0       | 0.00  | 2    | 0        | 0.00 | Ő      | 0      |          | 3       | 0       | 0.00   |
| (合計)                                                | 21      | 2, 530  |       | 47   | 4,079    |      | 0      | 0      |          | 68      | 6,609   |        |
|                                                     |         |         |       |      |          |      |        |        |          |         |         |        |
|                                                     | _       | _       |       |      |          | _    | _      | _      | _        | _       | _       |        |

## ⑧~12の算出方法

・①、②算出方法と同様に受付院内管理画面右上の編集から DM 出力を起動し、条件の追加 をクリックします。条件名称を入力し、検索項目の中から期間を選択、OK をクリックしま す。期間に平成 28 年 6 月 1 日~平成 28 年 6 月 30 日を入力し OK をクリックします。

| 検索項目                                                                                                    |                                                                           |
|----------------------------------------------------------------------------------------------------|---------------------------------------------------------------------------|
| 検索項目( <u>K</u> ):<br>カルマロン<br>フリガナ<br>生生別<br>気郵便<br>保険<br>健所<br>種<br>番号<br>住所<br>種<br>番号<br>日<br>院<br>種<br>番号<br>常<br>2<br>公費<br>番号<br>第<br>2<br>公費<br>番号<br>第<br>2<br>公費<br>番号<br>第<br>2<br>公費<br>番号<br>第<br>2<br>公費<br>番号<br>第<br>2<br>公費<br>費<br>の |                                                                           |
| 処<br>薬<br>病<br>守<br>初<br>初<br>初<br>初<br>初<br>行<br>日<br>日<br>日<br>日<br>日<br>日<br>日<br>日<br>日<br>日<br>日<br>日<br>日                                                                                                    | 期間<br>期間(§): 平成 ▼ 28 年 6 月 1 日<br>~(E): 平成 ▼ 28 年 6 月 30 日<br>□ 出力時に指定(M) |
| OK キャンセル                                                                                                    |                                                                           |

・条件画面で再度追加をクリックし検索項目の中から処置を選択し OK をクリックします。 右のフリガナを選択し左下の検索条件に該当処置のフリガナを入力します。該当処置を選 択し OK をクリックします。

| 如置フリガナ検索                                                                                                    | ×                                                      |
|----------------------------------------------------------------------------------------------------|--------------------------------------------------------|
|                                                                                                    | 検索( <u>K</u> )                                         |
| 処置( <u>H</u> )                                                                                                    |                                                        |
| 200 221335 歯周病安定期治療(I)10歯未満<br>250 221336 歯周病安定期治療(I)10~19歯<br>350 221337 歯周病安定期治療(I)20歯以上<br>380 221338 歯周病安定期治療(I)10歯未満<br>550 221339 歯周病安定期治療(I)10~19歯<br>830 221340 歯周病安定期治療(I)20歯以上<br>0 Z05592 SPT期間終了 | コート*( <u>C</u> )<br>フリカ*ナ( <u>E)</u><br>点数( <u>I</u> ) |
| 検索条件( <u>J</u> ): SPT 0K                                                                                                    | ++>>1211                                               |

\*SPT、暫間固定のフリガナはそれぞれ「SPT」「TFIX」を入力してください。

・「出力時に指定」にチェックをいれ OK をクリックします。

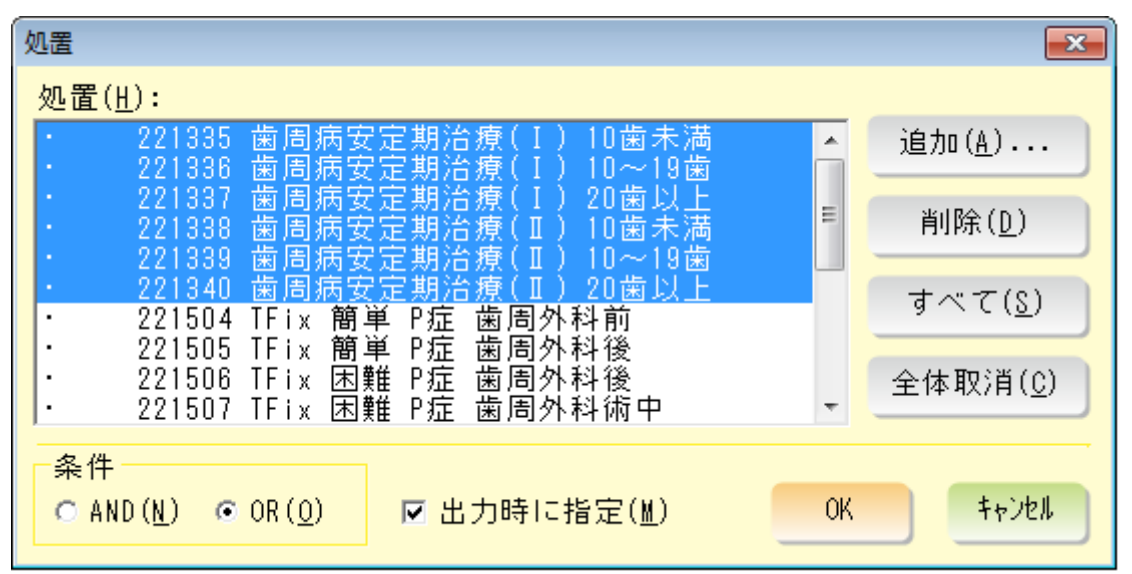

DM 出力画面で出力をクリックすると処置選択画面が表示されますので算出したい処置を選択し OK をクリックします。プレビュー画面が表示され左下に合計人数が記載されています。

| 4 :    | プレビ: | 1-                                                                                                    | - D      | M患       | 者一         | 観表       | 出力  |     |             |         |      |              |           |             |        |       |            |         |        |               |       |       |                    |                    |      |      |              |       |      |      |            |            |      |                |      | 7 ×      |
|--------|------|----------------------------------------------------------------------------------------------------|----------|----------|------------|----------|-----|-----|-------------|---------|------|--------------|-----------|-------------|--------|-------|------------|---------|--------|---------------|-------|-------|--------------------|--------------------|------|------|--------------|-------|------|------|------------|------------|------|----------------|------|----------|
|        |      | Ð                                                                                                    | •        | 9        | 80.3       | 9%       | -   | ٠   |             | ß       | )    |              | ~         | -9          | 1 /    | 1     | $\bigcirc$ | (       | Ø      |               |       | H     |                    |                    | H    |      | ٩            | Ā     |      | D    | 2          |            | ×    |                |      |          |
|        | - P  | _                                                                                                    |          |          |            |          |     |     |             |         |      |              |           |             |        |       |            |         |        |               |       | _     |                    | -                  | _    | ŀ.   | -            | inter | "  ÷ | _    | _          |            |      |                |      |          |
|        |      | ) (                                                                                                    | 1 (      | 2        | 3          | 1 4      | 1.3 | 5 1 | 6           | 17      | 1.8  | в і          | 9         | 10 1        | 11 1   | 12    | 13         | 1 1     | 4 1 1  | 5   1         | 6 1   | 17 (  | 18                 | 19                 | 1 20 | ) (  | 21 1         | 22    | 23   | 24 1 | 25         | 26         | 1 27 | 1 28 1         | 29 1 |          |
| ~      |      |                                                                                                    |          |          |            |          |     |     |             |         |      |              |           |             |        |       |            |         |        |               |       |       |                    |                    |      |      |              |       |      |      |            |            |      |                | _    | <u>^</u> |
|        |      |                                                                                                    |          |          |            |          |     |     |             |         |      |              |           |             |        |       |            |         |        |               |       |       |                    |                    |      |      |              |       |      |      |            |            |      |                |      |          |
|        |      | 山力条件 DM 恵者一覧表      「FR/E + R/LG + R/LG + R/ |          |          |            |          |     |     |             |         |      |              |           |             |        |       |            |         |        |               |       |       |                    |                    |      |      |              |       |      |      |            |            |      |                |      |          |
| ~      |      | l r                                                                                                    | P・G病     | <b>*</b> |            |          |     |     |             |         |      |              |           |             |        |       |            |         |        | _             | _     | _     |                    |                    |      |      |              |       |      |      | -          |            | _    | 15             |      |          |
| - 1    |      |                                                                                                    | ħル∓Νο    | _        | 息          | 者氏       | 名   | _   | 生年          | ₽月 E    | 3 年  | <b>8</b> 0 t | <u>ま別</u> | 初診年月        | 日最終    |       |            |         | TEL    | $\rightarrow$ | Ŧ     | _     |                    |                    |      |      | 住所           |       |      |      | 最          | 終担当        | E    | 長終担当者          | ř.   |          |
| ~      |      | ŀł                                                                                                    |          | 東        |            | 部        |     | _   | \$35.       | . 05. 0 | 15 5 | 6            | 릙         | H28. 04. 0  | 1 H28  | 8.06. | 10 0       | 090-11  | 111-22 | 22 7          | 99-2  | 402 1 | 愛媛県                | 松山                 | 市浅海  | 事本谷  | <u>≩3-5-</u> | 4     |      |      | 東          | 0 太        | 即推   | 定無し            | - 1  |          |
| 4      |      |                                                                                                    | 5.<br>16 |          | P 🖻<br>k t | ED<br>ES |     | _   | 545.<br>H04 | 06.1    | 1 2  | 4            | 5         | H28 05 1    | 3 n28  | 1.08. | 08 0       | 180-25  | 22-123 | 1 7           | 197-0 | 023 1 | <u>武</u> 陵界<br>受援道 | k PE P<br>Literatu | 市子有  | heih |              |       |      |      | 111)<br>指1 | を悪し<br>を毎1 | 11   | 1)定無し<br>1)字毎( | - 1  |          |
| - 1    |      |                                                                                                    | (合計)     | )        | 3          | 名        |     |     | 1104.       | 00.1    |      | -            | ~         | 1120. 03. 1 | 1 1120 |       |            | 10 0-21 | 22-125 |               | 30-0  | 042 1 | SC 162 71          | 14,10              | 10   |      |              |       |      |      | 181        | C m C      | - 1  |                | - 1  |          |
| 'n     |      | יו                                                                                                    |          |          | -          | -        |     |     |             |         |      | _            |           |             | _      |       | _          |         |        | _             |       |       |                    |                    |      |      |              |       |      |      |            |            |      |                | - 1  |          |
| -      |      |                                                                                                    |          |          |            |          |     |     |             |         |      |              |           |             |        |       |            |         |        |               |       |       |                    |                    |      |      |              |       |      |      |            |            |      |                | _    |          |
|        |      |                                                                                                    |          |          |            |          |     |     |             |         |      |              |           |             |        |       |            |         |        |               |       |       |                    |                    |      |      |              |       |      |      |            |            |      |                | _    |          |
| ~      |      |                                                                                                    |          |          |            |          |     |     |             |         |      |              |           |             |        |       |            |         |        |               |       |       |                    |                    |      |      |              |       |      |      |            |            |      |                | _    |          |
|        |      |                                                                                                    |          |          |            |          |     |     |             |         |      |              |           |             |        |       |            |         |        |               |       |       |                    |                    |      |      |              |       |      |      |            |            |      |                | _    |          |
| °      |      |                                                                                                    |          |          |            |          |     |     |             |         |      |              |           |             |        |       |            |         |        |               |       |       |                    |                    |      |      |              |       |      |      |            |            |      |                | _    |          |
| 0      |      |                                                                                                    |          |          |            |          |     |     |             |         |      |              |           |             |        |       |            |         |        |               |       |       |                    |                    |      |      |              |       |      |      |            |            |      |                | _    |          |
| -      |      |                                                                                                    |          |          |            |          |     |     |             |         |      |              |           |             |        |       |            |         |        |               |       |       |                    |                    |      |      |              |       |      |      |            |            |      |                | _    |          |
| 2      |      |                                                                                                    |          |          |            |          |     |     |             |         |      |              |           |             |        |       |            |         |        |               |       |       |                    |                    |      |      |              |       |      |      |            |            |      |                | _    |          |
| -      |      |                                                                                                    |          |          |            |          |     |     |             |         |      |              |           |             |        |       |            |         |        |               |       |       |                    |                    |      |      |              |       |      |      |            |            |      |                | _    |          |
| 2      |      |                                                                                                    |          |          |            |          |     |     |             |         |      |              |           |             |        |       |            |         |        |               |       |       |                    |                    |      |      |              |       |      |      |            |            |      |                | _    |          |
| 12     |      |                                                                                                    |          |          |            |          |     |     |             |         |      |              |           |             |        |       |            |         |        |               |       |       |                    |                    |      |      |              |       |      |      |            |            |      |                | _    |          |
| -<br>m |      |                                                                                                    |          |          |            |          |     |     |             |         |      |              |           |             |        |       |            |         |        |               |       |       |                    |                    |      |      |              |       |      |      |            |            |      |                | _    |          |
| 1      |      |                                                                                                    |          |          |            |          |     |     |             |         |      |              |           |             |        |       |            |         |        |               |       |       |                    |                    |      |      |              |       |      |      |            |            |      |                | _    |          |
| 7      |      |                                                                                                    |          |          |            |          |     |     |             |         |      |              |           |             |        |       |            |         |        |               |       |       |                    |                    |      |      |              |       |      |      |            |            |      |                | _    |          |
| -      |      |                                                                                                    |          |          |            |          |     |     |             |         |      |              |           |             |        |       |            |         |        |               |       |       |                    |                    |      |      |              |       |      |      |            |            |      |                |      |          |
| =      |      |                                                                                                    |          |          |            |          |     |     |             |         |      |              |           |             |        |       |            |         |        |               |       |       |                    |                    |      |      |              |       |      |      |            |            |      |                |      |          |
| 16     |      |                                                                                                    |          |          |            |          |     |     |             |         |      |              |           |             |        |       |            |         |        |               |       |       |                    |                    |      |      |              |       |      |      |            |            |      |                |      |          |
|        |      |                                                                                                    |          |          |            |          |     |     |             |         |      |              |           |             |        |       |            |         |        |               |       |       |                    |                    |      |      |              |       |      |      |            |            |      |                | _    |          |
| 11     |      |                                                                                                    |          |          |            |          |     |     |             |         |      |              |           |             |        |       |            |         |        |               |       |       |                    |                    |      |      |              |       |      |      |            |            |      |                |      |          |
|        |      |                                                                                                    |          |          |            |          |     |     |             |         |      |              |           |             |        |       |            |         |        |               |       |       |                    |                    |      |      |              |       |      |      |            |            |      |                |      |          |
| -      |      |                                                                                                    |          |          |            |          |     |     |             |         |      |              |           |             |        |       |            |         |        |               |       |       |                    |                    |      |      |              |       |      |      |            |            |      |                | _    |          |
| 2      |      |                                                                                                    |          |          |            |          |     |     |             |         |      |              |           |             |        |       |            |         |        |               |       |       |                    |                    |      |      |              |       |      |      |            |            |      |                |      |          |
| -      |      |                                                                                                    |          |          |            |          |     |     |             |         |      |              |           |             |        |       |            |         |        |               |       |       |                    |                    |      |      |              |       |      |      |            |            |      |                |      |          |
| 2(     |      |                                                                                                    |          |          |            |          |     |     |             |         |      |              |           |             |        |       |            |         |        |               |       |       |                    |                    |      |      |              |       |      |      |            |            |      |                | _    |          |
|        |      | L                                                                                                    | _        | _        | _          | _        | _   | _   | _           | _       | _    | _            | _         |             | _      | _     | _          | _       | _      | _             | _     | _     | _                  | _                  | _    | _    | _            | _     | _    | _    | _          | _          | _    |                |      |          |
|        | <    |                                                                                                    |          |          |            |          |     |     |             |         |      |              |           |             |        |       |            |         |        |               |       |       |                    |                    |      |      |              |       |      |      |            |            |      |                |      |          |
|        |      |                                                                                                    |          |          | -          |          |     |     | -           |         |      |              |           |             |        |       |            |         |        |               |       |       |                    |                    |      |      |              |       |      |      |            |            |      |                |      |          |

⑨暫間固定のレジン連続冠、連続鉤及びレジン床固定の件数の算出方法

・⑧~⑫算出方法と同様に条件名称を入力し検索項目の中から期間を選択、OKをクリック します。期間に平成28年6月1日~平成28年6月30日を入力しOKをクリックします。 DM出力の検索項目の一覧の中に「摘要」がありますので選択して、一覧の中から「8333レ ジン連続冠」「8334線結紮法」を選択し先ほどと同様の手順で出力時に選択して算出してく ださい。

| 摘要      |                                             | x |
|---------|---------------------------------------------|---|
| 摘要(⊥)   |                                             |   |
| 8329    | &B 先天的欠如                                    | * |
| 8330    | 情L加4イ MM月DD日退院                              |   |
| 8331    | 連携先にしたがリックリンズ等参加(GYY年MM月DD日)                |   |
| 8332    | 周術期連携                                       |   |
| 8333    | & リンプ連続対面定法による智能面定                          |   |
| 0005    | &L 縁結糸法による習间固定<br>新期田中1回日                   |   |
| 0220    | 省间回走19日<br>新聞田史 前向宝栋 GVV在WW日DD日             |   |
| 8337    | 音问回走 们回天他 (11年)11月10日<br>義衛車作型理由·           |   |
| 8338    | A M HTT A A A A A A A A A A A A A A A A A A |   |
| 8339    | 歯周外科手術予定あり                                  |   |
| 8340    | 黄周外科手術予定なし                                  |   |
| 8341    | 紹介元保険医療機関名:                                 | Ŧ |
|         | _                                           |   |
|         |                                             |   |
| 検索条件(J) | : OK キャンセル                                  |   |
|         |                                             |   |